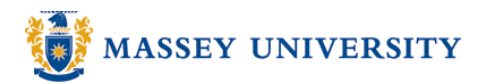

## **Printing speaker notes**

## **Microsoft PowerPoint 2007**

Here is a quick and easy option to print notes for the speaker. It will be useful to have a quick look at during your presentation.

1. Office Button > Publish > Create Handouts in Microsoft Office Word

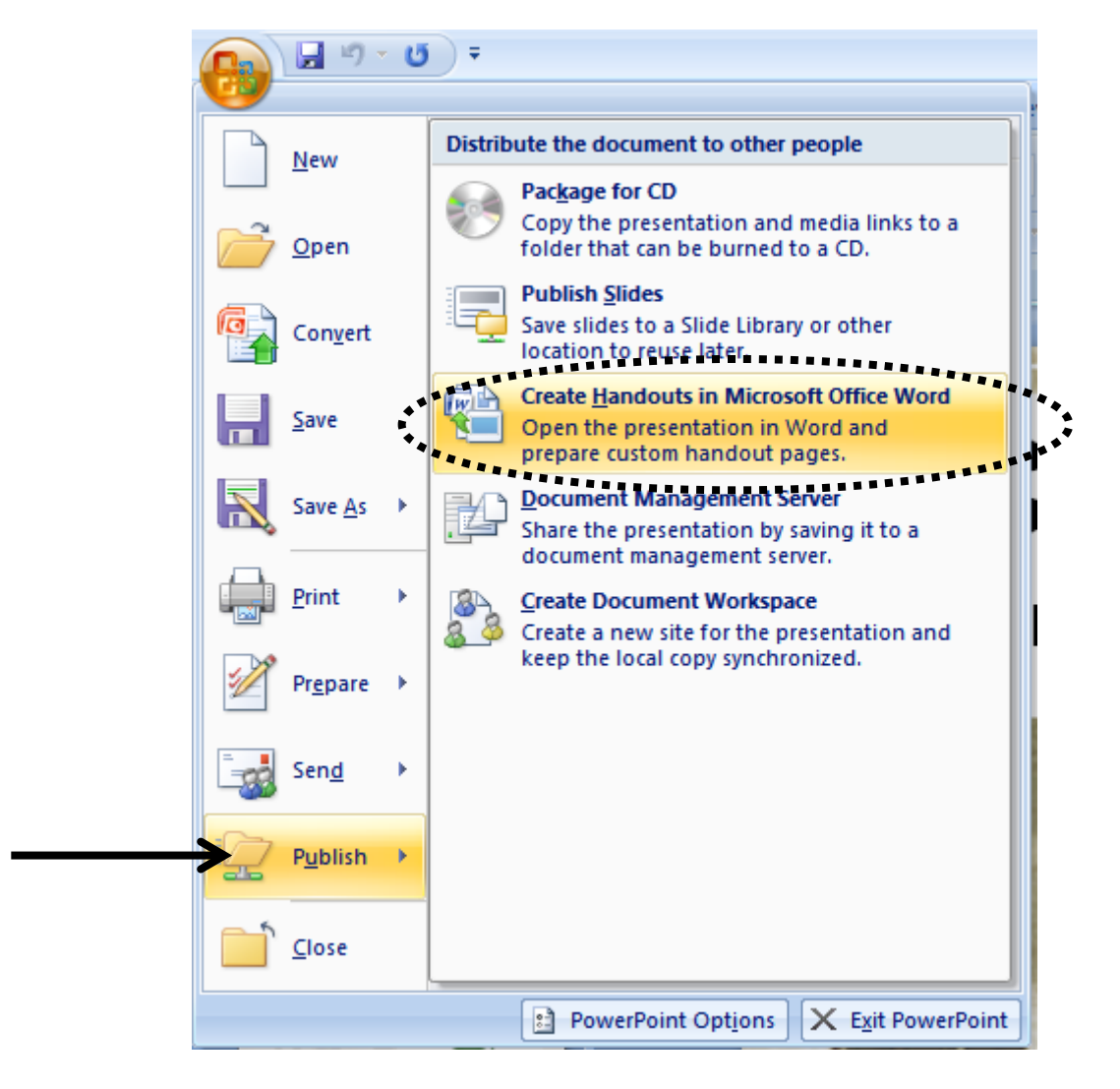

2. Choose the page layout depending on where you wish the speaker note to appear > click **OK** button

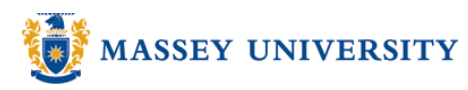

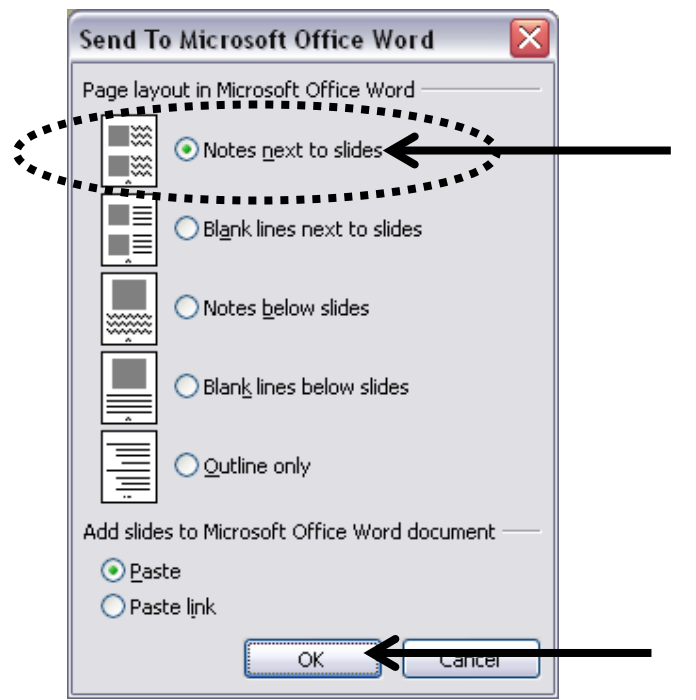

3. Microsoft Word will automatically open up with speaker notes > you can now print.

| Home<br>Paste<br>Clipboard                                      | • • • • • • • • • • • • • • • • • • •                                                                                                    |
|-----------------------------------------------------------------|----------------------------------------------------------------------------------------------------|
|                                                                 | ·· 2 // ·· 3 ·· · 4 ·· · 5 ·· · 6 ·· · 7 ·· · 8 ·· · · // // ·· ·11 ·· ·12 ·· ·13 ·· ·14 ·· ·15 ·· ·1/// 23                                                                                                    |
| Slide 1                                                         | E-Commerce:<br>Electronic Marketing and the Internet<br>Join Smith. Today I'm going to talk<br>about E-Commerce, electronic<br>marketing an the Internet.                                                                                                    |
| S-1 - 9 - 1 - 8 - 1 - 6 - 1 - 01 - 1 - 11 - 1 - 21 - 1 - 51 - 1 | What is E-Commerce?   Bigson Bigson B |
| 4                                                               | · · · · · · · · · · · · · · · · · · ·                                                                                                    |
| Page: 1 of 2                                                    | Words: 66 🚿 📑 🕮 🖫 🗐 🐻 😑 👘 🕞 🥲                                                                                                    |

Page 2 of 2